# ИНСТРУКЦИЯ ПО РЕГИСТРАЦИИ В ЛИЧНОМ КАБИНЕТЕ ГУП РК «ВОДА КРЫМА»

### 1. Выбор города

Выберите город и перейтдите на страницу входа в личный кабинет (рисунок 1)

| 💟 ГУП РІ | К «Вода Крыма»                        | × +                                                                                                    |                                                                                                    |     | ×    |
|----------|---------------------------------------|----------------------------------------------------------------------------------------------------|----------------------------------------------------------------------------------------------------|-----|------|
| ۵ Þ      | c r                                   | ! Not secure   voda.crimea.r                                                                                                    | u/lichnyj-kabinet                                                                                     | Tor | Ξ    |
|          | 0                                     | Вода Крыма<br>государственное<br>унитарное                                                                                         | Q 😯 💄 ЛИЧНЫЙ 👁 ВЕРСИЯ САЙТА ДЛЯ<br>СПАБОВИДЯЩИХ                                                       |     |      |
|          |                                       | ПРЕДПРИЯТИЕ<br>РЕСПУБЛИКИ КРЫМ О ПР                                                                                                | ЕДПРИЯТИИ <b>У УСЛУГИ У П</b> ОТРЕБИТЕЛЯМ <b>У</b> РАСКРЫТИЕ ИНФОРМАЦИИ <b>У</b> ПРЕСС-ЦЕНТР <b>У</b> |     |      |
|          |                                       |                                                                                                    |                                                                                                    |     |      |
|          | НОВОСТИ                               |                                                                                                    | <u>Главная &gt; Главное меню</u> » <u>Потребителям</u> » Личный каринет                               |     |      |
|          | собрание посвя                        | В Крымском академическом<br>русском драматическом<br>театре им. М. Горького<br>состоялось торжественное<br>цённое празднованию Дня | ЛИЧНЫЙ КАБИНЕТ<br>Выберите город, в котором Вы пользуетесь услугами ГУП РК «Вода Крыма»:              |     | KINA |
|          | работников быт<br>и жилищно-ком       | ового обслуживания населения<br>иунального хозяйства!<br>Все новости                                                               | Симферополь                                                                                           | -   |      |
|          |                                       |                                                                                                    | Алушта                                                                                                |     |      |
|          | ОБЪЯВЛЕН                              | ие                                                                                                    | БАХЧИСАРАЙ                                                                                            |     |      |
|          | Винмание!<br>Объявление               | В абонентских службах<br>филиалов размещены<br>специальные боксы для                                                               | БЕЛОГОРСК                                                                                             |     |      |
|          |                                       | Все объявления                                                                                                    | Джанкой                                                                                               |     |      |
|          |                                       |                                                                                                    | ЕВПАТОРИЯ                                                                                             |     |      |
|          | Ремонти<br>В связи с пр               | ные работы<br>оведением ремонтных                                                                                                  | КЕРЧЬ                                                                                                 |     |      |
|          | работ, будет<br>водоснабже<br>адресам | приостановлено<br>ние по следующим                                                                                                 | КРАСНОПЕРЕКОПСК                                                                                       |     | •    |

Рисунок 1 — Выбрать города для входа в личный кабинет

### 2. Переход на страницу регистрации

После выбора города откроется форма входа в личный кабинет, перейдите по ссылке «Регистрация» в нижней части формы (рисунок 2).

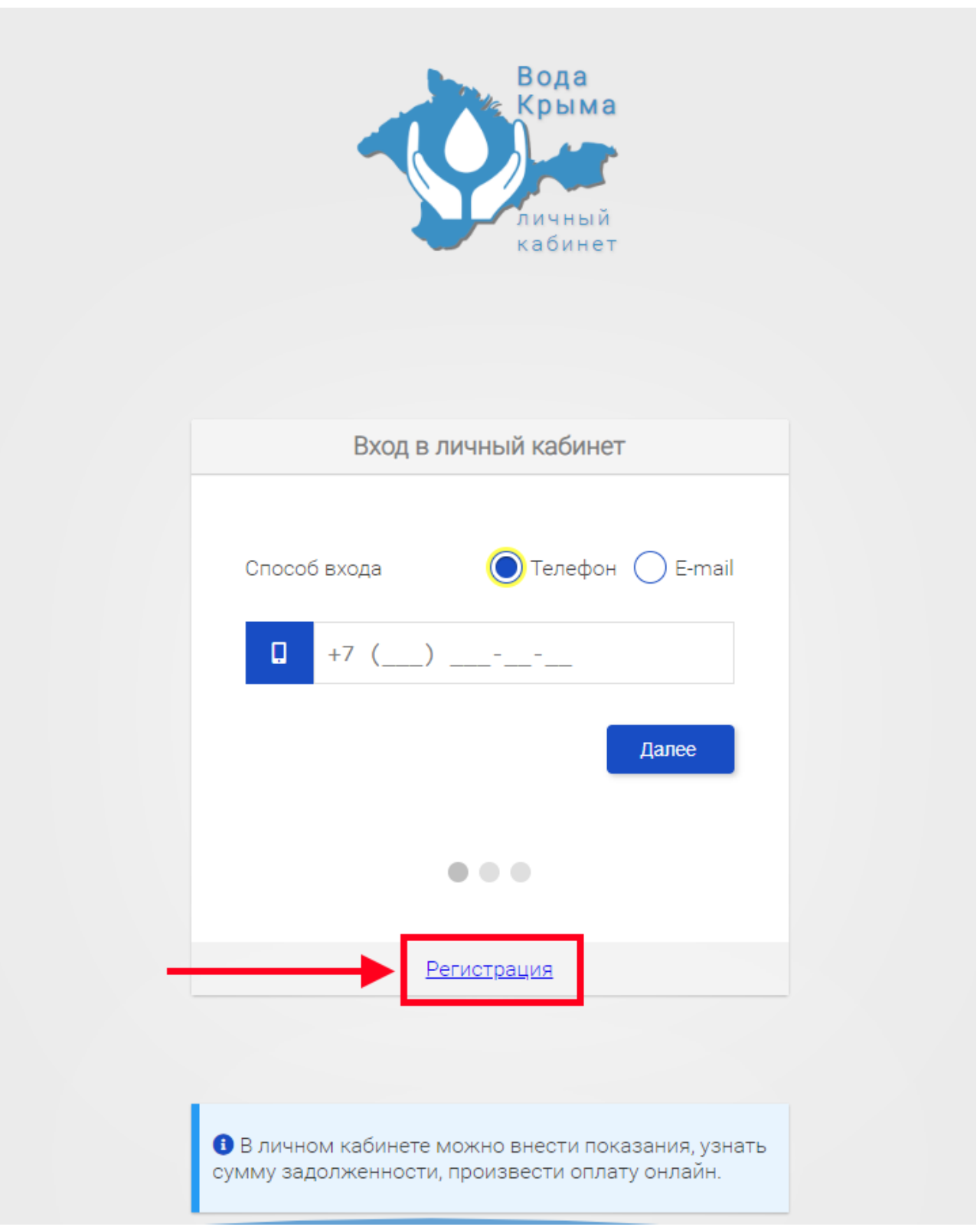

Рисунок 2 — Переход на страницу «Регистрация»

#### 3. Ввод логина

На открывшейся странице, введите номер телефона или электронный почтовый адрес, который будет использоваться для доступа к личному кабинету (рисунок 3) и нажмите кнопку «Регистрация».

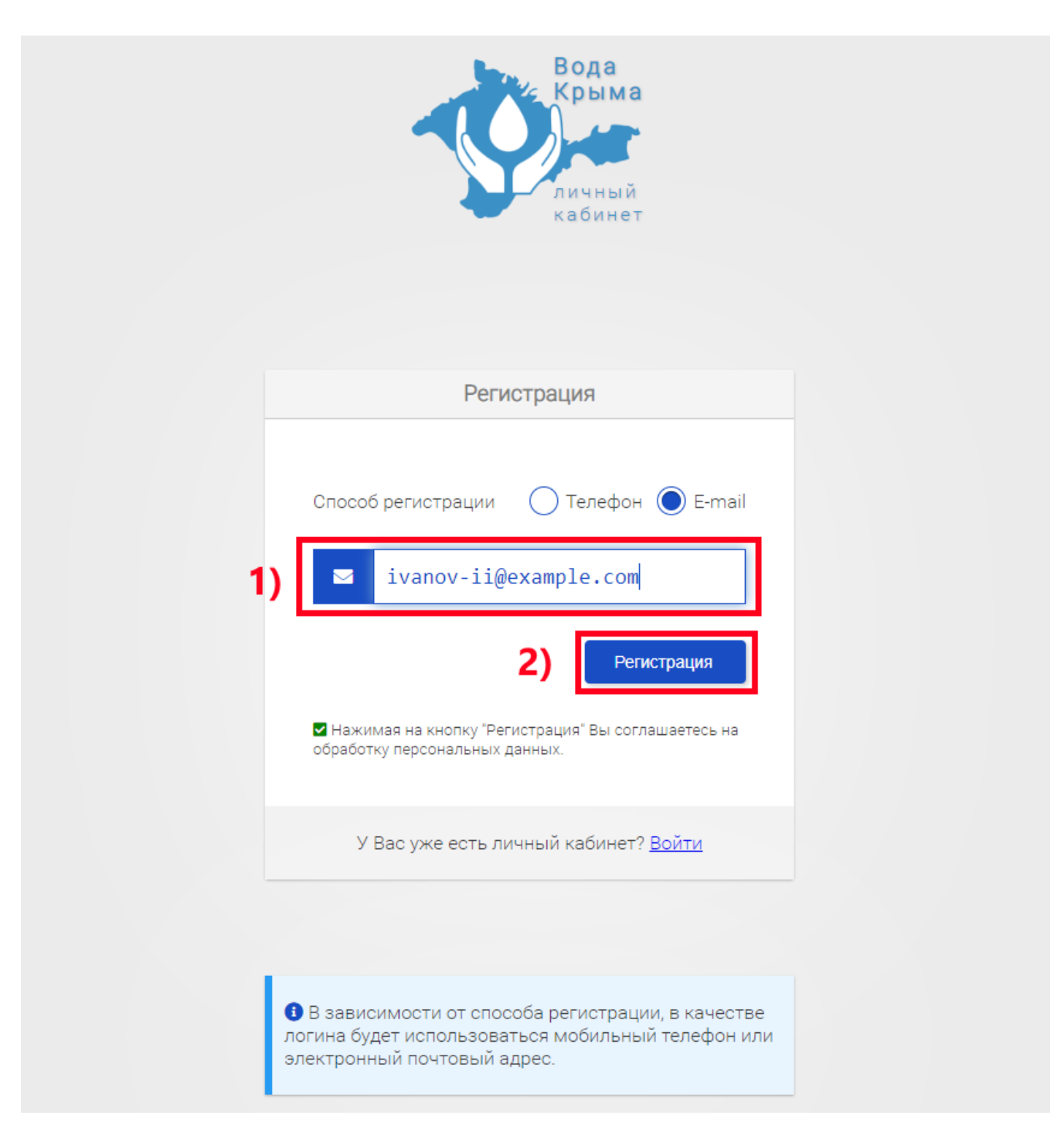

Рисунок 3 — Ввод логина для привязки к личному кабинету

## 4. Ввод кода проверки

После ввода номера телефона или электронного почтового адреса, вы получите код подтверждения, который необходимо ввести в появившемся поле (рисунок 4).

|                                                        | личный<br>кабинет                                                                    |
|--------------------------------------------------------|--------------------------------------------------------------------------------------|
| P                                                      | егистрация                                                                           |
| Способ регистраци                                      | ии ОТелефон 💽 E-mail                                                                 |
| Вам отправлен код<br>1) 15155<br>Если код не был доста | а подтверждения регистрации<br>Код подтверждения<br>ввлен в течении 15 мин. обновите |
| страницу и попробуйт<br>Рекомендуем задать г           | е еще раз.<br>пароль для входа!<br>2) Регистрация                                    |
| У Вас уже ести                                         | ь личный кабинет? <u>Войти</u>                                                       |

Рисунок 4 — Ввод одноразового кода подтверждения логина

## 5. Первый вход в личный кабинет

Если код подтверждения верный, то вы получите сообщение об успешной регистрации в личном кабинете и автоматически будете перенаправлены на страницу входа в личный кабинет.

Первый вход в личный кабинет осуществляется по коду авторизации, затем вы попадёте на страницу, на котором требуется задать пароль для входа в личный кабинет (рисунок 5).

После ввода пароля перейдите по ссылке «Мои счета».

|  | <b>Ø</b> -                                                       | Вода Крыма<br>государственное<br>унитарное<br>предприятие<br>республики крым ОГ                                                                                    | Q 🔮 🛓 личный 👁 ВЕРСИЯ САЙТА ДЛЯ<br>ПРЕДПРИЯТИИ ~ УСЛУГИ ~ ПОТРЕБИТЕЛЯМ ~ РАСКРЫТИЕ ИНФОРМАЦИИ ~ ПРЕСС-ЦЕНТР ~                                                                                   |  |
|--|------------------------------------------------------------------|----------------------------------------------------------------------------------------------------|----------------------------------------------------------------------------------------------------|--|
|  | НОВОСТИ<br>Собрание посвяц<br>работников быти                    | В Крымском академическом<br>русском драматическом<br>театре им. М. Горького<br>состоялось торжественное<br>цённое празднованию Дня<br>ового обслуживания населения | Главная Главное меню » Личный кабинет » Создание пароля   Создание пароля   Созданный здесь пароль позволит Вам заходить в личный кабинет без SMS.   Пароль должен быть не менее 6-ти символов. |  |
|  | объявлен                                                         | мунального хозяйства!<br>Все новости<br>ИЕ                                                                                                    | • <u>Мои счета</u><br>Введите пароль в оба поля                                                                                                    |  |
|  | BHHMÄHRE!<br>Dödraachke                                          | В абонентских службах<br>филиалов размещены<br>специальные боксы для<br>приема почты от граждан<br>Все объявления                                                  | еще раз<br>Сохранить                                                                                                    |  |
|  | Ремонтн<br>В связи с пр<br>работ, будет<br>водоснабже<br>адресам | ные работы<br>юведением ремонтных<br>приостановлено<br>ние по следующим                                                                                            |                                                                                                    |  |

Рисунок 5 — Ввод пароля для доступа в личный кабинет

Регистрация в личном кабинете завршена! При следующем входа в личный кабинет необходимо ввести ваш логин и заданный пароль.